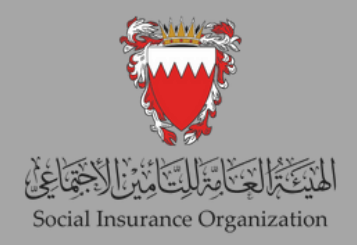

## E-SERVICES GUIDE FOR LOG IN

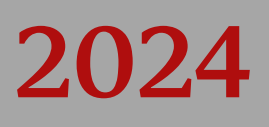

## CONTENTS

Login for the first time In Social Insurance Organization eServices.

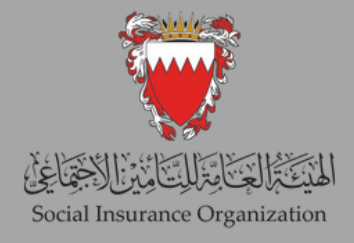

## 1st: Login for the first time In Social Insurance Organization eServices

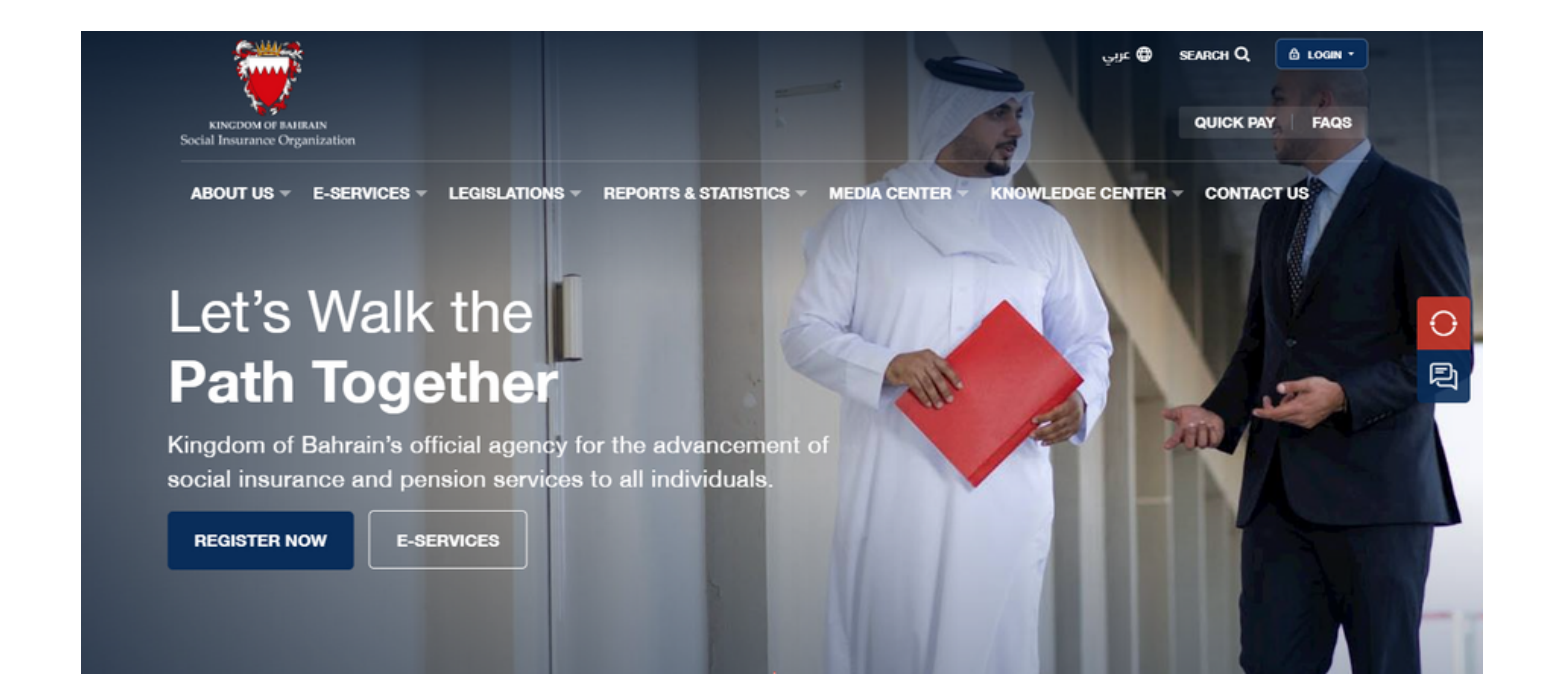

Step (1) Go to SIO website www.sio.gov.bh and click on "e-services".

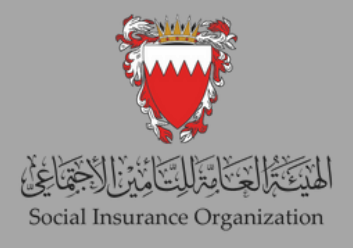

| e-Key?<br>Click below to sign in with your e-<br>Key account! | Employer Login<br>USERNAME<br>PASSWORD |  |
|---------------------------------------------------------------|----------------------------------------|--|
| E-KEY                                                         | SIGN IN<br>Reset Password              |  |

Step (2) This is the login homepage where you can enter your username, which corresponds to your "employer number," and password.

Please ensure that your Employer Number is corrected by adding "1" to it. For example, if your current employer number is "9999", kindly adjust it to "19999" accordingly.

If this is your first time accessing the system, click on the "reset password" option and proceed to step (4).

| ★ Welcome     My Dashboard   Employment     Litt                                                                         | Welcome My Dashboard Employment Payments Dashboard Salaries File Dashboard Source Salaries File Salaries File Sala | antari tilani<br>Antari tilani<br>Antari antari<br>Antari antari | Perseus                 | E-Services              | Home                                |          |
|----------------------------------------------------------------------------------------------------|----------------------------------------------------------------------------------------------------|------------------------------------------------------------------|-------------------------|-------------------------|-------------------------------------|----------|
| ☆ Welcome     My Dashboard   Employment     Linit                                                                        | ☆ Welcome   My Dashboard Employment Payments   Lidl                                                                                                    |                                                                  |                         |                         |                                     |          |
| My Dashboard Employment Payments   Lill    •   •   •   •   •                                                             | My Dashboard Employment Payments   Liti    •   •   •   •   •                                                                                                    | ☆ Welcor                                                         | ne                      | 100                     |                                     |          |
| Lill<br>Transactions<br>Dashboard -<br>360 View                                                                          | Int Salaries File Salaries File Salaries File Single   Dashboard-<br>360 View Sularies File Salaries File Salaries File                                                                                                    | My Dashboard                                                     | Employment              | <u>- 2-20</u>           |                                     | Payments |
| Transactions Salaries File Salaries File Single Payments<br>Dashboard – Update Export Employee<br>360 View Salary Update | Transactions Salaries File Salaries File Single Payments<br>Dashboard -<br>360 View Salary Update                                                                                                    | <u>.u.</u>                                                       | ±                       | ±                       | ±                                   | ±        |
|                                                                                                    |                                                                                                    | Transactions<br>Dashboard –<br>360 View                          | Salaries File<br>Update | Salaries File<br>Export | Single<br>Employee<br>Salary Update | Payments |

Step (3) Upon successful authentication, users will be directed to the home page of the new system, serving as the primary interface for accessing its features and functionalities.

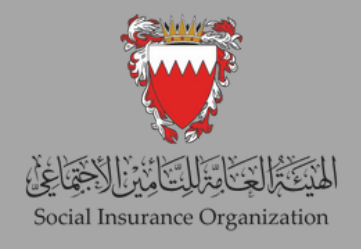

| > En > Ar                                                                                              |                |             |               |   |
|----------------------------------------------------------------------------------------------------|----------------|-------------|---------------|---|
| Password Recovery                                                                                      |                |             |               |   |
| 1 Enter Captcha                                                                                        | Enter Username | 3 Enter OTP | G Credentials |   |
| This inCAPTORA is for writing purposes only. Please report to the unit attent of<br>you are using this |                |             |               |   |
|                                                                                                    | 1              |             | Next Step     | ~ |

Step (4) After clicking on "reset password," you will be directed to this page. Please click on "I'm not a Robot" and then proceed by clicking on "Next Step".

| En > Ar           |                  |           |             |  |
|-------------------|------------------|-----------|-------------|--|
| Password Recovery |                  |           |             |  |
| Enter Captcha     | 2 Enter Username | Enter OTP | Credentials |  |
| Details           |                  |           |             |  |
| Username:         | 233004           |           | Novi Stan   |  |

Step (5) Enter your Employer Number (including the Branch number) as your username, and then click on "Next Step".

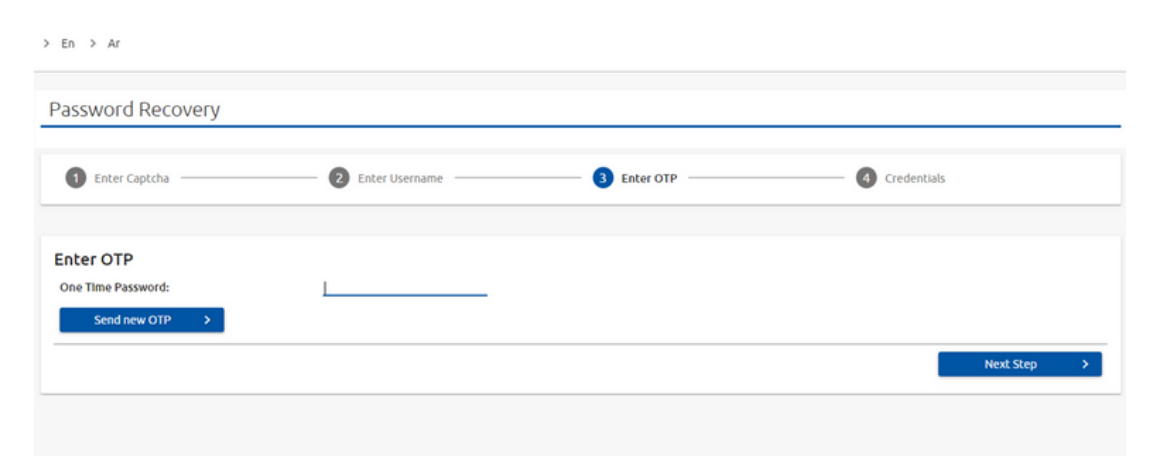

Step (6) Now, retrieve the One-Time Password (OTP) that has been sent to your registered email address and enter it in the designated field. Once you have successfully entered the OTP, you will proceed to the final step, which involves setting your new password.

## Thank you for your cooperation Best luck